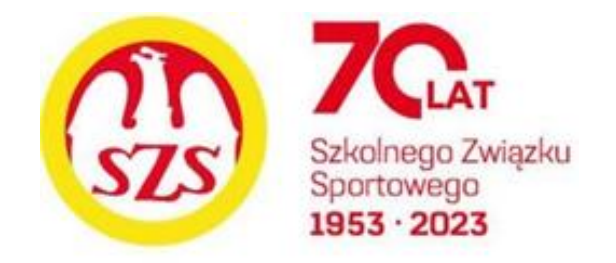

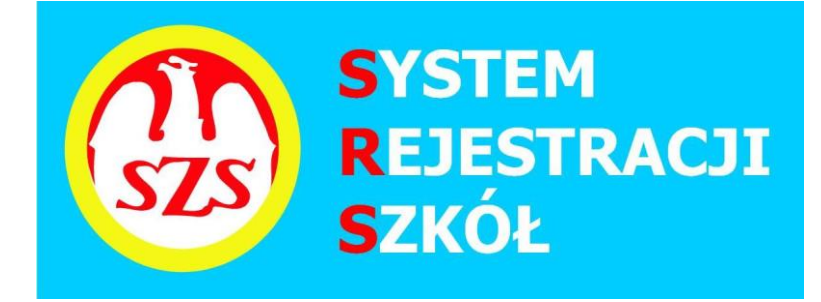

# Szanowni Państwo Dyrektorzy i Nauczyciele

Szkolny Związek Sportowy (SZS), jako wieloletni organizator współzawodnictwa dzieci i młodzieży szkolnej, oddaje do Państwa dyspozycji przygotowany do rozgrywek w 2024/2025 System Rejestracji Szkół (SRS). Głównym jego celem jest uzyskanie jak największej wiedzy na temat beneficjentów imprez sportowych organizowanych przez SZS.

W roku szkolnym 2024/2025 wszystkie placówki, które zamierzają przystąpić do współzawodnictwa sportowego wchodzącego w skład Kalendarza Imprez SZS zobowiązane są do zarejestrowania się do dnia **30.09.2024 roku** w systemie SRS poprzez specjalną platformę internetową: <u>www.srs.szs.pl</u>

Szkoły już zarejestrowane i będące w systemie SRS zgłaszają swój akces do wybranego typu współzawodnictwa w roku szkolnym 2024/2025 nie później niż do 30 września 2024 r:

- Igrzyska Dzieci (roczniki 2012 i młodsi)
- Igrzyska Młodzieży Szkolnej (roczniki 2010 2011)
- Licealiada (uczniowie dziennych szkół średnich rocznik 2005 i młodsi).

Po aktualizacji danych szkoły - profil szkoły staje się aktywny na rok szkolny 2024/2025.

# Jeżeli jedna szkoła chce wystartować w dwóch lub trzech typach współzawodnictwa to musi założyć oddzielne konta dla każdego typu współzawodnictwa.

W celu ułatwienia Państwu rejestracji, przedstawiamy poniżej instrukcję SRS opracowaną przez Szkolny Związek Sportowy.

Mamy nadzieję, że wskazówki w niej zawarte będą dla Państwa przejrzyste, a w konsekwencji czego, cały System Rejestracji Szkół będzie dla Was przyjazny.

Szkolny Związek Sportowy

### Instrukcja obsługi systemu SRS:

Opis krok po kroku:

Informacja / Instrukcja dotycząca Systemu Rejestracji Szkół / SRS / logowanie na stronie www.srs.szs.pl

Każda szkoła biorąca udział w naszym systemie rozgrywek SZS musi się zarejestrować lub uaktualnić swoje dane w systemie elektronicznym /SRS/ do 30.09.2024 r. Rozpoczynamy od kliknięcia na czerwone pole z napisem REJESTRACJA.

| em Rejestracji Szkół - SZS |
|----------------------------|
| vanie                      |
| E-mail                     |
| Haslo                      |
| Logowanie Rejestracja      |
| Przypomnij hasło           |
|                            |

Przypominamy, że aplikacja jest we wczesnej wersji Alfa, co oznacza że jest to wersja rozwojowa. Z tego powodu mogą pojawić się błędy lub może brakować niektórych funkcjonalności. Błędy i propozycje udoskonaleń prosimy zgłaszać na adres biuro(at)proit24.pl lub szslimanowa(at)interia.eu

Potem wybieramy po kolei województwo/powiat/gminę, w której znajduje się Wasza Szkoła.

| System Rej     | estracji Szkół - SZS |  |
|----------------|----------------------|--|
| Rejestracja sz | :koły                |  |
| Województwo:   | Wybierz województwo  |  |
| Powiat:        | Wybierz powiat       |  |
| Gmina:         | Wybierz gminę        |  |
| Szkoly:        | Wybierz szkołę       |  |
| Nazwa szkoly:  |                      |  |
|                |                      |  |
| Ulica:         | Ulica                |  |

Wybieramy szkołę z listy /sprawdzamy wszystkie dane oraz uzupełniamy ewentualne braki/ lub robimy korektę – jeżeli jest taka potrzeba. Wpisujemy dane dyrektora potem swoje (nauczyciela) rejestrującego szkołę do systemu. Podajemy adres e-mail (szkoły lub swój) oraz wpisujemy hasło do systemu – (jeżeli jest to e-meil szkoły te dane login i hasło przekazujemy także innym nauczycielom ze swojej szkoły aby mogli z konta szkoły logować się do systemu. Jeżeli jest to meil prywatny to login i hasło sa do dyspozycji osoby która go zakładała). Jeżeli szkoły nie ma w wykazie to wybieramy szkołę ze swojej gminy i poprawiamy dane tele-adresowe swojej szkoły.

| Przykład: 🔨 🥆     | <b>`</b>  |
|-------------------|-----------|
| lmię i nazwisko   | Jan Nowak |
| dyrektora szkoly: |           |

Osoba odpowiedzialna za zarejestrowaną szkołę

| lmię:                              | Jan                                                       |
|------------------------------------|-----------------------------------------------------------|
| Nazwisko:                          | Kowalski                                                  |
| Telefon:                           | 123456789<br>Poprawny format 123456789 (jeśli brak należy |
| E-mail (wymagany do<br>logowania): | wpisać 0)<br>tawa@wp.pl                                   |
| Haslo                              | •••••                                                     |
| Powtórz haslo                      | •••••                                                     |
|                                    | Re <sub>je</sub> struj »                                  |

Po dokończeniu rejestracji na podany wyżej adres e-mail przyjdzie prośba o potwierdzenie rejestracji (należy kliknąć na niebieski napis AKTYWUJ TERAZ).

powiadomieniasrs@szs.pl <powiadomieniasrs@szs.pl>

Widzisz tego maila ponieważ ktoś rozpoczął procedurę rejestracji konta w portalu <u>srs.szs.pl</u>. Aby aktywować swoje konto należy kliknąć w poniższy link: <u>AKTYWUJ TERAZ</u>

lub skopiować poniższego linka do przeglądarki: <u>http://srs.szs.pl/system/aktywacja/dae8b10efe4a00a6f27f739f85cd0065</u> Dane do logowania:

Od tego momentu szkoła jest zarejestrowana w systemie SRS.

Dalsze kroki można wykonywać kolejno wg. poniższych sugestii.

Po zalogowaniu (z wykorzystaniem loginu – tj. adres e-mail oraz wpisaniu swojego hasła)

| Syste                      | System Rejestracji Szkół - SZS                                                                                                    |  |  |  |  |  |
|----------------------------|----------------------------------------------------------------------------------------------------|--|--|--|--|--|
| Logov                      | vanie                                                                                                    |  |  |  |  |  |
| E-mail:                    | zjszs@                                                                                                    |  |  |  |  |  |
| Haslo:                     | <b>*</b>                                                                                                    |  |  |  |  |  |
|                            | Logowanie Rejestracja                                                                                                    |  |  |  |  |  |
|                            | Pizypomnij nasio<br>Aktywuj konto                                                                                                    |  |  |  |  |  |
| Przypominar<br>Z tego powo | ny, że aplikacja jest we wczesnej wersji Alfa, co oznacza że jest to wersja rozwojowa.<br>du moga pojawić sie bledy lub może brakować niektórych funkcionalności. |  |  |  |  |  |

Błędy i propozycje udoskonaleń prosimy zgłaszać na adres biuro(at)proit24.pl lub szslimanowa(at)interia.eu

Mamy możliwość sprawdzenia ew. korygowania swoich danych.

Przy pierwszym logowaniu na swoim koncie pojawi się baner z informacją o OBOWIĄZKU INFORMACYJNYM, który należy uważnie przeczytać.

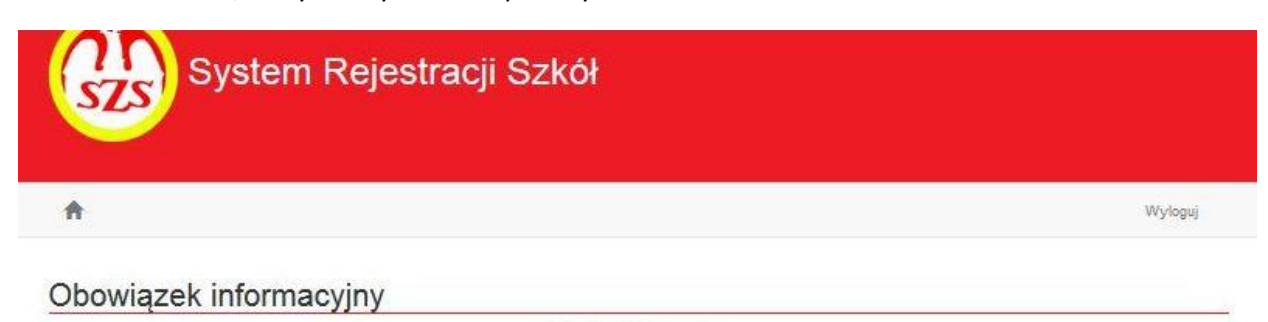

#### Obowiązek informacyjny

Każdej osobie, której dane dotyczą, przysługuje prawo do uzyskania informacji o zasadach przetwarzania i zabezpieczania danych oraz kontroli ich przetwarzania w oparciu o art. 13 Rozporządzenia Parlamentu Europejskiego i Rady UE 2016/679 z dnia 27 kwietnia 2016 r. w sprawie ochrony osób fizycznych w związku z przetwarzaniem danych osobowych i w sprawie swobodnego przepływu takich danych oraz uchylenia dyrektywy 95/46/WE, zwanym dalej ogólnym rozporządzeniem o ochronie danych osobowych (RODO)

#### Informacja dla uczniów, rodziców, opiekunów, nauczycieli i pracowników

- 1: Zarząd Główny Szkolnego Związku Sportowego z siedzibą w Warszawie 03-134 ul. Ciołkosza 1/29, jest Administratorem Pani/Pana danych osobowych.
- 2. Inspektorem ochrony danych jest Pan Adam Jarosz, adres e-mail: ajarosz@fundacjaszkolnatzn.pl
- Pani/Pana dane osobowe przetwarzane będą w celu realizacji zadań statutowych Związku oraz wszelkich innych czynności pozwalających spełnić obowiązek wynikających z przepisów prawa.
- 4. Podstawy prawne przetwarzania Pani/Pana stanowią:
- Rozporządzenie Parlamentu Europejskiego i Rady UE 2016/679 z dnia 27 kwietnia 2016 r. w sprawie ochrony osób fizycznych w związku z przetwarzaniem danych osobowych i w sprawie swobodnego przepływu takich danych oraz uchylenia dyrektywy 95/48/WE, zwanym dalej ogólnym rozporządzeniem o ochronie danych osobowych (RODO);
  - o osoba, której dane dotyczą wyraziła zgodę na przetwarzanie swoich danych osobowych w jednym lub większej liczbie określonych celów
    przetwarzanie jest niezbędne do wypełnienia obowiązku prawnego ciążącego na administratorze;
- 5. Pani/Pana dane moga być udostępnione innym podmiotom upoważnionym na podstawie przepisów prawa
- Odbioroami Pani/Pana danych mogą być partnerzy, banki, operatorzy pocztowi, przewoźnicy, firmy drukujące korespondencję lub obsługujące korespondencję otrzymywaną od klientów, firmy archiwizujące dokumenty.
- Pani/Pana dane osobowe będą przechowywane przez okres wypełnienia obowiązku prawnego Administratora wynikającego z przepisów prawa bądź, gdy dane osobowe przetwarzane na podstawie odrębnej zgody będą przechowywane do czasu jej odwolania.
- Zarząd Główny Szkolnego Związku Sportowego w Warszawie nie będzie przekazywał Pani/Pana danych osobowych do państwa trzeciego lub organizacji międzynarodowych.
  Posiada Pan/Pani prawo do żądania od administratora dostępu do danych osobowych dotyczących osoby, której dane dotyczą, ich sprostowania, usunięcia lub ograniczenia przetwarzania, prawo do wniesienia sprzeciwu wobec przetwarzania, a także prawo do przenoszenia danych i prawo do cofnięcia zgody w dowolnym momencie (bez wpływu na
- zgodność z prawem przetwarzania, którego dokonano na podstawie zgody przed jej cofnięciem) 10. Gdy uzna Pan/Pani, iż Zarząd Główny Szkolnego Związku Sportowego w Warszawie, jako administrator danych, przetwarza je w sposób naruszający przepisy ogólnego
- rozporządzenia o ochronie danych osobowych z dnia 27 kwietnia 2016 r., ma Pani/Pan prawo do wniesienia skargi do Prezesa Urzędu Ochrony Danych Osobowych 11. Podanie danych osobowych w zakresie obowiązujących przepisów ustaw i rozporządzeń jest obowiązkowe, w pozostałym jest dobrowolne.
- 12. Pani/Pana dane nie będą przetwarzane w sposób zautomatyzowany, w tym profilowaniu.

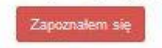

Aby korzystać z systemu SRS.szs.pl należy kliknąć na czerwony banerek ZAPOZNAŁEM SIĘ.

Następnie wybieramy dyscypliny, w których szkoła chce brać udział.

| Dane szkoły                      | Kalendarz zawodów | Zgłoszenia | Nauczyciele | Uczestnicy | Administratorzy | Dokumenty dla nauczycieli 👻 | Wyl         |
|----------------------------------|-------------------|------------|-------------|------------|-----------------|-----------------------------|-------------|
| Dane użytkownika                 |                   |            |             |            |                 |                             | Akcje       |
| mię: Jan                         |                   |            |             |            |                 |                             | Edutui      |
| Nazwisko: Piotr                  |                   |            |             |            |                 |                             | Edyloj      |
| Telefon: 668-0 -C                |                   |            |             |            |                 |                             |             |
| E-mail: jan 🧶                    | wp.pl             |            |             |            |                 |                             | Zmień hasło |
| Dane szkoly                      |                   |            |             |            |                 |                             | Akcje       |
| Symbol: SZK/MP/0                 | 0008              |            |             |            |                 |                             | Edutui      |
| Nazwa: Szkoła Pods               | stawowa nr 1 im.  |            |             |            |                 |                             | Luyiuj      |
| Adres: ul. Kamienic              | a 4               |            |             |            |                 |                             |             |
| Województwo: MA                  | LOPOLSKIE         |            |             |            |                 |                             |             |
| Powiat: limanowski               |                   |            |             |            |                 |                             |             |
| Gmina: Kamienica                 |                   |            |             |            |                 |                             |             |
| Poczta: Kamienica                |                   |            |             |            |                 |                             |             |
| Telefon: 183-                    |                   |            |             |            |                 |                             |             |
| -ax: 183-3<br>Dyrektor placówki: |                   |            |             |            |                 |                             |             |
| Dyscypliny                       |                   |            |             |            |                 |                             | Akcje       |
| Biegi przełajowe - ine           | dywidualne        |            |             |            |                 |                             | Edvtui      |
| Koszykówka                       |                   |            |             |            |                 |                             |             |
| Minipiłka nożna                  |                   |            |             |            |                 |                             |             |
| Minipiłka ręczna                 |                   |            |             |            |                 |                             |             |

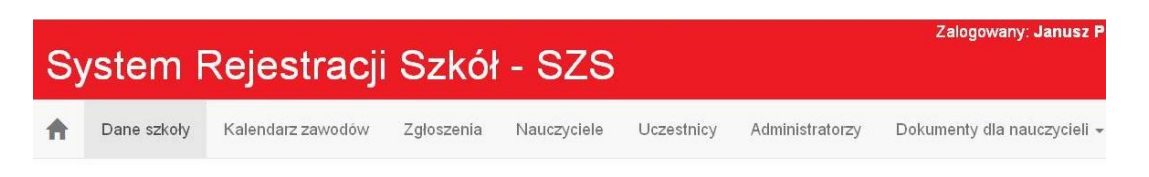

## Dodawanie dyscyplin szkoły

| Do wyboru                              |                                                                                                    |                                                                                                    | wybrane                                                                                                    |
|----------------------------------------|----------------------------------------------------------------------------------------------------|----------------------------------------------------------------------------------------------------|----------------------------------------------------------------------------------------------------|
| Badminton                              | î                                                                                                    |                                                                                                    | Biegi przełajowe - indywidualne                                                                                                    |
| Biegi przełajowe - drużynowe           |                                                                                                    |                                                                                                    | Koszykówka                                                                                                    |
| Biegi przełajowe - sztafetowe          |                                                                                                    |                                                                                                    | Minipiłka nożna                                                                                                    |
| Gry i zabawy                           |                                                                                                    |                                                                                                    | Minipiłka ręczna                                                                                                    |
| Kolarstwo górskie                      |                                                                                                    |                                                                                                    |                                                                                                    |
| Lekka atletyka - drużynowy<br>czwórbój |                                                                                                    | /                                                                                                    | *                                                                                                    |
| Lekka atletyka - halowa                |                                                                                                    |                                                                                                    |                                                                                                    |
| Lekka atletyka - indywidualna          |                                                                                                    | -                                                                                                    |                                                                                                    |
| Lekka atletyka - Szkolna Liga LA       |                                                                                                    |                                                                                                    |                                                                                                    |
| Minikoszykówka                         |                                                                                                    |                                                                                                    |                                                                                                    |
| Minipiłka siatkowa - 4-ki              |                                                                                                    |                                                                                                    |                                                                                                    |
| Muzyka - taniec drużynowy              |                                                                                                    |                                                                                                    |                                                                                                    |
| Narciarstwo alpejskie                  |                                                                                                    |                                                                                                    |                                                                                                    |
| Narciarstwo biegowe                    |                                                                                                    |                                                                                                    |                                                                                                    |
| Piłka nożna                            |                                                                                                    |                                                                                                    |                                                                                                    |
|                                        | Do wyboru      Badminton      Biegi przełajowe - drużynowe      Biegi przełajowe - sztafetowe      Gry i zabawy      Kolarstwo górskie      Lekka atletyka - drużynowy      czwórbój      Lekka atletyka - halowa      Lekka atletyka - indywidualna      Lekka atletyka - Szkolna Liga LA      Minikoszykówka      Minipiłka siatkowa - 4-ki      Muzyka - taniec drużynowy      Narciarstwo alpejskie      Narciarstwo biegowe      Piłka nożna | Do wyjoru      Badminton      Biegi przełajowe - drużynowe      Biegi przełajowe - sztafetowe      Gry i zabawy      Kolarstwo górskie      Lekka atletyka - drużynowy      czwórbój      Lekka atletyka - halowa      Lekka atletyka - indywidualna      Lekka atletyka - Szkolna Liga LA      Minikoszykówka      Minipiłka siatkowa - 4-ki      Muzyka - taniec drużynowy      Narciarstwo alpejskie      Narciarstwo biegowe      Piłka nożna | Do wyboru      Badminton      Biegi przełajowe - drużynowe      Biegi przełajowe - sztafetowe      Gry i zabawy      Kolarstwo górskie      Lekka atletyka - drużynowy      czwórbój      Lekka atletyka - halowa      Lekka atletyka - indywidualna      Lekka atletyka - Szkolna Liga LA      Minikoszykówka      Minipiłka siatkowa - 4-ki      Muzyka - taniec drużynowy      Narciarstwo alpejskie      Narciarstwo biegowe      Piłka nożna |

#### W zakładce Nauczyciele

wpisujemy nauczycieli wychowywania fizycznego, dane: Imię i nazwisko, opcjonalnie nr telefonu, email. Wszystkich, którzy mogą być opiekunami na zawodach w ciągu roku szkolnego, nawet z nauczycielem ( nie WF-istą) – potencjalny zastępca na wyjazd na zawody za WF-istę.

Aby dodać nauczyciela do listy należy otrzymać takowa zgodę od danej osoby aby jego dane mogły być wpisane do srs.szs.pl i potem przetwarzane w celu organizacji zawodów sportowych SZS.

| SZS Sys                 | stem Rejestra                  | cji Szkó            | ł             |                                     |
|-------------------------|--------------------------------|---------------------|---------------|-------------------------------------|
| 🏫 Dane szkoły Ka        | ilendarz zawodów Zgłoszenia    | Nauczyciele         | Uczestnicy    | Dokumenty dla nauczycieli •         |
| Edvcia nauczy           | vciela                         |                     |               |                                     |
| << Powrót               |                                |                     |               |                                     |
| lmię:                   | 222                            |                     |               |                                     |
| Nazwisko:               | ZZZ                            |                     |               |                                     |
|                         | Posiadam zgodę nauczyciela     | na przetwarzanie da | anych osobow  | yoh?                                |
| odanie poniższych danyc | h jest dobrowolne, natomiast p | odanie ich ułatwia  | a organizator | ą kontak odczas organizacji zawodów |
| Telefon:                | 1                              |                     |               |                                     |
|                         | Poprawny format 123456789      |                     |               |                                     |
| E-mail:                 | 1@PL                           | 3                   |               |                                     |
|                         | Zapisz »                       |                     |               |                                     |

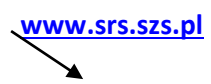

| Sy   | stem I             | Rejestracji       | Szkół      | - SZS       |            |                 |
|------|--------------------|-------------------|------------|-------------|------------|-----------------|
| A    | Dane szkoły        | Kalendarz zawodów | Zgłoszenia | Nauczyciele | Uczestnicy | Administratorzy |
| Doc  | laj trenera / naud | czyciela          |            |             |            |                 |
| Nazy | wisko              | Imię              |            | E-mail      |            |                 |
| Piot | ar b               | Jan               |            | jan 4@wp.p  | L          |                 |
|      |                    |                   |            |             |            |                 |

# W zakładce Uczestnicy

wpisujemy uczniów i ich dane /Imię i nazwisko, rok urodzenia, płeć /, potrzebne informacje. Klikamy zapisz.

| Dodawanie ud                     | zestnika                                                                                                    |                    |                          |                                                                                              |
|----------------------------------|----------------------------------------------------------------------------------------------------|--------------------|--------------------------|----------------------------------------------------------------------------------------------|
| << Powrót                        |                                                                                                    |                    |                          |                                                                                              |
|                                  | lasta                                                                                                    | -                  | -                        |                                                                                              |
| imię:                            | Imię                                                                                                    | -                  |                          |                                                                                              |
| Nazwisko:                        | Nazwisko                                                                                                    |                    |                          |                                                                                              |
| Data undrasta:                   | *                                                                                                    |                    |                          |                                                                                              |
| Data urodzenia:                  |                                                                                                    |                    | <u> </u>                 | -                                                                                            |
| Pieó:                            | (Wężcz/zna                                                                                                    |                    |                          |                                                                                              |
|                                  | (Kobleta                                                                                                    |                    |                          |                                                                                              |
|                                  |                                                                                                    | -                  |                          |                                                                                              |
| Nauozyolei / Trener:             | wybierz nauczyciela                                                                                                    |                    |                          |                                                                                              |
| Klub sportowy:                   | Klub sportowy                                                                                                    |                    |                          |                                                                                              |
|                                  |                                                                                                    |                    |                          |                                                                                              |
|                                  |                                                                                                    |                    |                          |                                                                                              |
|                                  | Jeżeli nie dotyczy wpiasó "" lub "brak"                                                                                  |                    |                          |                                                                                              |
| Dysovpliny z licencia:           | Do wyboru                                                                                                    |                    |                          | Wybrane                                                                                      |
|                                  | Badminton                                                                                                    |                    |                          |                                                                                              |
|                                  | Blathion                                                                                                    |                    |                          |                                                                                              |
|                                  | Biegi narciarskie                                                                                                    | =                  |                          |                                                                                              |
|                                  | Biegi na orientację                                                                                                    |                    |                          |                                                                                              |
|                                  | Bobsleje                                                                                                    |                    |                          |                                                                                              |
|                                  | Boks                                                                                                    |                    |                          |                                                                                              |
|                                  | BMX                                                                                                    |                    |                          |                                                                                              |
|                                  | Curling                                                                                                    |                    | -                        |                                                                                              |
|                                  | Gimnastyka artystyczna                                                                                                   |                    |                          |                                                                                              |
|                                  | Golf                                                                                                    |                    |                          |                                                                                              |
|                                  | Gimnastyka sportowa                                                                                                    |                    |                          |                                                                                              |
|                                  | Hokej na trawle                                                                                                    |                    |                          |                                                                                              |
|                                  | Hokej na lodzie                                                                                                    |                    |                          |                                                                                              |
|                                  | Ježdziectwo                                                                                                    |                    |                          |                                                                                              |
|                                  | Judo                                                                                                    | Ŧ                  |                          |                                                                                              |
|                                  | Dyacypliny, w których posiadane za jakiel<br>Jedeli na lácie nie ma dyacypliny, w które<br>znajdującej zię na końcu laty | iciviek<br>( uczes | icencje PZ<br>Ink goslad | 15 lub 025. Jeżeli brak, nie zeznaczemy nic.<br>ta licencję przelmy o wybranie pozycji 11/1% |
| informacje na temat<br>licencji: | Dodatkowe informacje o licenc                                                                                            | 91                 |                          |                                                                                              |
|                                  |                                                                                                    |                    |                          |                                                                                              |
|                                  | ng. numer Ep.                                                                                                    |                    |                          |                                                                                              |
| Durouplinu                       | Do wyboru                                                                                                    |                    |                          | Wybrane                                                                                      |
| uysoypiiny:                      | Aerobik                                                                                                    |                    |                          |                                                                                              |
|                                  | Badminton drużynowy                                                                                                    | -                  |                          | -                                                                                            |
|                                  | Czwórbój Lekkoatletyczny                                                                                                 | -                  |                          |                                                                                              |
|                                  | Drużynowe biegi przełajowe                                                                                               | _                  |                          |                                                                                              |
|                                  | Gry I zabawy                                                                                                    | =                  |                          |                                                                                              |
|                                  | Halowa piłka notna                                                                                                    | 1                  |                          |                                                                                              |

Przypisujemy do zawodników dyscypliny, w których planujemy ich uczestnictwo. Należy wpisać ich grupę dyspanseryjną oraz aktualną licencję /w jakiej dyscyplinie/, podajemy klub sportowy oraz aktualne licencję - uprawnienia aktualne do startu w zawodach klubowych (jeżeli uczeń takową licencję lub uprawnienia posiada)

Wybieramy nauczyciela, najlepiej tego, który go uczy wychowania fizycznego. Możemy wpisać jakieś informacje dodatkowe dotyczące zawodnika.

W ten sposób tworzymy bazę uczniów szkoły, którzy będą brać udział w zawodach do końca danego roku szkolnego.

a następnie...:

Po wpisaniu danych ucznia/cy /Imię i nazwisko, rok urodzenia, płeć /, potrzebne informacje.

|                |                                    | System Re              | jestra         | cji Szk            | ół              |                              |                                                                |       |         |
|----------------|------------------------------------|------------------------|----------------|--------------------|-----------------|------------------------------|----------------------------------------------------------------|-------|---------|
| A              | Dane szkoły                        | Kalendarz zawodów      | Zgłoszenia     | Nauczyciele        | Uczestnicy      | Dokumenty dla nauczycieli 🕶  |                                                                |       | Wyloguj |
| Zawoo          | lnik został edytow                 | any poprawnie          |                |                    |                 |                              |                                                                |       |         |
| Dod:<br>PAMIĘT | aj uczestnika<br>AJ: Zgoda rodzieć | w na udział w zawodach | jest obowiązko | wa. Bez niej nie t | będzie można za | pisać uczestnika do zawodów. |                                                                |       |         |
| Nazv           | visko, Imię                        | Rocznik                |                | Klub sportowy      |                 | Dodatkowe informacje         | Zgoda na udział /<br>Obowiązek inf. /<br>Zgoda na<br>wizerunek | Akcje |         |

Nie/Nie/Nie

Usuń

Edytuj

#### Klikamy na niebieski baner wyślij zgody

2000

#### Ustawienia zgód uczestnika

#### << Powrót

Arbuz Adam

Do dyspozycji są trzy rodzaje przekazywania rodzicom zgód na udział w zawodach:

- droga mailowa w pole nalezy wpisać adres mailowy rodzica. System wyśle unikatowy adres strony, na której rodzic powinien zapoznać się z warunkami uczestnictwa i je
- ptować lub nie
- inna droga elektroniczna jeżeli nie posiadamy adresu emali rodzica/opiekuna, system wygeneruje unikatowy adresu uczestnika, który należy przekazać dowolną drogą
- elektroniczną (np. poprzez dzienniczek elektroniczny) rodzicowi/opiekunowi w celu zapoznania się z warunkami uczestnictwa i zaakceptowaniu ich lub nie forma papierowa nauczyciel/opiekun grupy/trener wysyła do Szkolengo Związku Sportowego skan aktualnej zgody rodziców na adres wskazany przez System SRS

| 1. E-mail rodzica/opiekuna: | jan.iksinski@example.com                             |
|-----------------------------|------------------------------------------------------|
|                             | Wyśłij                                               |
| 2. Adres do skopiowania:    | https://srs.szs.pl/zgody/NTc2MDc0fDF8MTAyMy05MzNmNjc |
|                             | Kopiuj do schowka                                    |
|                             |                                                      |

Jeżeli w systemie skonfigurowany jest klient poczty email, kliknij w powyższy przycisk aby otworzyć przygotowaną wiadomość. Następnie proszę dodać zeskanowany załącznik.

- Jeżeli w systemie nie ma skonfigurowanego klienta poczty, pamietaj aby
- W tytule wiadomości znajdował się tekst: Zgoda rodzica/opiekuna
  W treści wiadomości wpisz poniższe informacje
- SZK/DS/00001/576074
- Szkoła Podstawowa im. Jana Pawła II w Czerwonej Wodzie
- 3. Adres do wysyłki: zgody@szs.pl ityka prywatności | Regu

| Copyright @ 2015 - 2019 Szkolny Związek Sportowy. Wszelkie prawa zastrzeżone. |
|-------------------------------------------------------------------------------|
| Wednesday, 1734 Destancing Habies Informationana Operation Kounstable         |

Do dyspozycji są trzy rodzaje przekazywania rodzicom zgód na udział w zawodach:

- 1. **droga mailowa** w pole należy wpisać adres mailowy rodzica. System wyśle unikatowy adres strony, na której rodzic powinien zapoznać się z warunkami uczestnictwa i je zaakceptować lub nie.
- 2. **inna droga elektroniczna** jeżeli nie posiadamy adresu email rodzica/opiekuna, system wygeneruje unikatowy adres uczestnika, który należy przekazać dowolną drogą elektroniczną (np. poprzez dzienniczek elektroniczny) rodzicowi/opiekunowi w celu zapoznania się z warunkami uczestnictwa i zaakceptowaniu ich lub nie
- 3. forma papierowa:

a - nauczyciel/opiekun grupy/trener po uzyskaniu pisemnych zgód w wersji papierowej od rodziców/opiekunów prawnych sam zaznacza w systemie, że takie zgody posiada (w takim przypadku zgody powinny być przechowywane w dokumentacji szkoły).

b - nauczyciel/opiekun grupy/trener wysyła do Szkolnego Związku Sportowego skan aktualnej zgody rodziców na adres wskazany przez System SRS

| 1. E-mail rodzica/opiekuna:  | jan.iksinski@example.com                             |  |
|------------------------------|------------------------------------------------------|--|
|                              | Wyślij                                               |  |
| 2. Adres do skopiowania:     | https://srs.szs.pl/zgody/NTc2MDc0fDF8MTAyMy05MzNmNjc |  |
|                              | Kopiuj do schowka                                    |  |
| 3. Wyślij skan zgody do SZS: | Generuj zgody PDF Wyślij skan na adres: zgody@szs.pl |  |

Jeżeli w systemie skonfigurowany jest klient poczty email, kliknij w powyższy przycisk aby otworzyć przygotowaną wiadomość. Następnie proszę dodać zeskanowany załącznik.

Jeżeli w systemie nie ma skonfigurowanego klienta poczty, pamiętaj aby:

- 1. W tytule wiadomości znajdował się tekst: Zgoda rodzica/opiekuna
- 2. W treści wiadomości wpisz poniższe informacje z 7 wiersza od góry:

SZK/DS/00001/576074 Szkoła Podstawowa im. Jana Pawła II w Czerwonej Wodzie

3. Adres do wysyłki: zgody@szs.pl

### Bez zgody nie będzie można dopisać uczestnika do konkretnych zawodów.

Sugerujemy żeby uczeń nie startował w więcej niż 3-5 dyscyplinach sportowych w trakcie roku szkolnego. Pozwoli to na zwiększenie udziału innych uczniów we współzawodnictwie.

Zakładka Kalendarz zawodów – utworzona przez administratora (odpowiedzialnego za dany szczebel zawodów)

<u>Szkoła sama musi zgłosić w systemie udział do zawodów, w których chce uczestniczyć</u> - wchodząc do zakładki kalendarza zawodów. Tam wybierają typ rozgrywek (kategorię szkół) / Igrzyska Dzieci, Igrzyska Młodzieży Szkolnej, Licealiada/ oraz rangę zawodów (gminne.../powiatowe/.. ½ woj. / wojewódzkie, ogólnopolskie)</u>

Wchodzimy na wpis interesujących nas zawodów. Zapisujemy się do nich wypełniając odpowiednie Widzimy zakładkę AKCJE pozycje. zapisz się (zapisy aktywne). Jeżeli te zawody wprowadzone są przez administratora, to zgłaszamy swoją szkołę, pamiętając, że obowiązuje sztywny terminarz zgłoszeń (data i godzina, do której przyjmowane są zgłoszenia), (po tym terminie nie ma możliwości zgłosić się do zawodów), który jest widoczny dla danych zawodów. Jeżeli szkołę zgłosimy nawet minutę później, system nie da nam możliwości zapisu, co skutkuje niemożliwością zarejestrowania się do rozgrywek danej dyscypliny, a co za tym idzie szkoła nie ma uprawnień do startu w tych zawodach.

Z kalendarza zawodów wybieramy terminy, rangę zawodów, miejsce odbywania zawodów i rozgrywki tj. ID,IMS, lub Lic. oraz potrzebne informacje.

| -                |                      | 09-2016                        | =          | Kolarstwo górs | skie 👻 powi                                                                                            | atowe                                  | Igrzyska Młodzież | y Szkolnej            |
|------------------|----------------------|--------------------------------|------------|----------------|----------------------------------------------------------------------------------------------------|----------------------------------------|-------------------|-----------------------|
| Numer<br>zawodów | Dyscyplina           | Rozgrywki                      | Płeć       | Szczebel/Ranga | Woj./powiat<br>/gmina                                                                                  | Termin zgłoszeń                        | Termin<br>zawodów | Akcje                 |
| 1                | Kolarstwo<br>górskie | lgrzyska Młodzieży<br>Szkolnej | Dziewczęta | powiatowe      | Województwo:<br>MAŁOPOLSKIE<br>Powiat:<br>Iimanowski<br>Gmina:<br>Wszystkie<br>Miejscowość:<br>Zalesie | 01-09-2016 08:00 -<br>15-09-2016 12:00 | 20-09-2016        | Szczegól<br>Zapisz si |
| 2                | Kolarstwo<br>górskie | Igrzyska Młodzieży<br>Szkolnej | Chłopcy    | powiatowe      | Województwo:<br>MAŁOPOLSKIE<br>Powiat:<br>limanowski<br>Gmina:<br>Wszystkie<br>Miejscowość:<br>Zalesie | 01-09-2016 08:00 -<br>15-09-2016 12:00 | 20-09-2016        | Szczegół<br>Zapisz si |

Proszę pamiętać żeby sprawdzić datę planowanych zawodów i rangę ( kalendarzyk- ew. zmienić na kolejny miesiąc ), oraz okienko z rangą zawodów oraz ew. dyscypliną i rozgrywkami)

| Sy | /stem F     | Rejestracji       | Szkół      | - SZS       |            |                 | Zalogowany: Jan Piob        |
|----|-------------|-------------------|------------|-------------|------------|-----------------|-----------------------------|
| A  | Dane szkoły | Kalendarz zawodów | Zgłoszenia | Nauczyciele | Uczestnicy | Administratorzy | Dokumenty dla nauczycieli 👻 |
| _  |             |                   |            |             |            |                 |                             |

### Dodawanie zgłoszenia

| < Powrót                            |                             |                          |
|-------------------------------------|-----------------------------|--------------------------|
| Rozgrywki:                          | lgrzyska Młodzieży Szkolnej |                          |
| Dyscyplina:                         | Minipiłka nożna             |                          |
| Szczebel zawodów:                   | 1/2 powiatowych             |                          |
| Termin rozgrywania<br>zawodów (od): | 17.09.2015                  |                          |
| Termin rozgrywania<br>zawodów (do): | 17.09.2015                  |                          |
| Nauczyciel / Trener:                | Wybierz nauczyciela         | ×                        |
| Miejsce zawodów:                    |                             |                          |
| Uczestnicy:                         | Lista uczestników           | ینی<br>Lista zgłoszonych |
| occountry.                          | Fal Dominik                 |                          |
|                                     |                             |                          |
|                                     |                             |                          |

W tym miejscu opracowujemy <u>zgłoszenie szkoły do danych rozgrywek</u>. System zapyta o potrzebne dane, korzystamy z bazy szkoły, wybierając nauczyciela oraz zawodników.

Po wypełnieniu zapisujemy zgłoszenie w systemie i drukujemy.

| System R        | ejestracji Szkół - SZS                                                                                                    | Zalogowany: Jan 🚃 Piotr                                                            |
|-----------------|----------------------------------------------------------------------------------------------------|------------------------------------------------------------------------------------|
| A Dane szkoły   | Kalendarz zawodów Zgłoszenia Nauczyciele Uczestnicy Administr                                                                                                    | ratorzy Dokumenty dla nauczycieli - Wyloguj                                        |
| Data zgloszenia | Dane zawodów                                                                                                    | Zasięg zawodów Akcje                                                               |
| 15.09.2015      | Szczebel zawodów: 1/2 powiatowych<br>Rozgrywki: Igrzyska Młodzieży Szkolnej<br>Dyscyplina: Minipiłka nożna<br>Zawody drużynowe: Tak<br>Płeć: chłopcy<br>Termin zawodów: 17.09.2015 - 17.09.2015<br>Zapisy: 14.09.2015 12:00 - 16.09.2015 12:00<br>Dodatkowe informacje:<br>Termin zawodów j.w. g. 9.00 Stadion Miejski przy ul. Ludźmierskiej.<br>Regulamin: Malopolski System Współzawodnictwa Sportowego<br>Adam Dudek | Województwo: MAŁOPOLSKIE<br>Powiat:<br>Gmina:<br>Miejscowość: Nowy Targ<br>usun ?? |

|                                                                    |                                                                                                    | ZGŁO                                                                                            | OSZEN                                                                                           | IE DO Z                                                                                      | AWODÓW:                                                                                                    |                                                                                  | Igrzyska Dzi                                                                                                    | eci                                                                                         |
|--------------------------------------------------------------------|----------------------------------------------------------------------------------------------------|-------------------------------------------------------------------------------------------------|-------------------------------------------------------------------------------------------------|----------------------------------------------------------------------------------------------|----------------------------------------------------------------------------------------------------|----------------------------------------------------------------------------------|----------------------------------------------------------------------------------------------------|---------------------------------------------------------------------------------------------|
|                                                                    |                                                                                                    |                                                                                                 |                                                                                                 | D                                                                                            | yscyplina:                                                                                                    |                                                                                  | Szachy                                                                                                    |                                                                                             |
|                                                                    |                                                                                                    |                                                                                                 |                                                                                                 |                                                                                              | Pleć:                                                                                                    |                                                                                  | Dziewczęta + C                                                                                                    | hłopcy                                                                                      |
|                                                                    |                                                                                                    |                                                                                                 |                                                                                                 | Zawody d                                                                                     | rużynowe:                                                                                                    |                                                                                  | Tak                                                                                                    |                                                                                             |
|                                                                    |                                                                                                    |                                                                                                 |                                                                                                 | Szczebel                                                                                     | zawodów:                                                                                                    |                                                                                  | ogólnopolsi                                                                                                    | cie                                                                                         |
|                                                                    |                                                                                                    |                                                                                                 | -                                                                                               | Data                                                                                         | zawodów:                                                                                                    |                                                                                  | 13-09-2020 - 16-0                                                                                                    | 09-2020                                                                                     |
|                                                                    |                                                                                                    |                                                                                                 | Data                                                                                            | i wyjazdu<br>(jeś                                                                            | /zawodów:<br>li dotyczy)                                                                                                  |                                                                                  |                                                                                                    |                                                                                             |
|                                                                    |                                                                                                    |                                                                                                 |                                                                                                 | Miejsce                                                                                      | zawodów:                                                                                                    |                                                                                  | Szklarska Por                                                                                                    | ręba                                                                                        |
|                                                                    |                                                                                                    | ul. Tes                                                                                         | [SZK/<br>t test,                                                                                | DS/2757<br>59-700 Te<br>Nazw                                                                 | 2] Szkoła Podst<br>est, poczta: Test,<br>a skrócona: test                                                                 | awowa<br>, tel. 1<br>st                                                          | nr 1<br>1111111111                                                                                                    |                                                                                             |
|                                                                    | Wei- DOI NO                                                                                                    | ŚT A SYTE                                                                                       |                                                                                                 | Bos                                                                                          | rist- bolaelswia                                                                                                    | chi                                                                              | Cmina                                                                                                    | Bolastawiac                                                                                 |
|                                                                    | WOJ: DOLINO                                                                                                    | SLASKIE                                                                                         |                                                                                                 | Pos                                                                                          | wiat: Doresiawie                                                                                                    | (AI                                                                              | Ginna:                                                                                                    | Dotestawiec                                                                                 |
|                                                                    |                                                                                                    |                                                                                                 |                                                                                                 | ZGŁ                                                                                          | OSZENI                                                                                                    | E                                                                                |                                                                                                    |                                                                                             |
| Lp.                                                                | Nazwisko i<br>imię                                                                                                    | Rocznik                                                                                         | Z                                                                                               | goda<br>Iziców                                                                               | Zgoda na<br>wizerunek                                                                                                    | Klub                                                                             | Dyscypliny z<br>licencjami                                                                                                    | Dodatkowe<br>informacje                                                                     |
|                                                                    |                                                                                                    |                                                                                                 | Tak                                                                                             |                                                                                              |                                                                                                    |                                                                                  |                                                                                                    |                                                                                             |
| 1<br>Dod                                                           | nnnnnn jasiu<br>latkowe inform                                                                                                    | 2008<br>aacje:                                                                                  | Zgode<br>szkoła                                                                                 | posiada                                                                                      | Tak                                                                                                    |                                                                                  | Szachy                                                                                                    | test                                                                                        |
| 1<br>Dod<br>Harb<br>ekar<br>ikhad<br>Dziec<br>viase                | nnnnnn jäsiu<br>latkowe inform<br>ujacy uczniewiejce po<br>wych-izgodnie z zan<br>skich, zgodnie i za z<br>lając podpisy akcepte<br>skich, zgodnie i za z<br>lając podpisy akcepte<br>uoręczeju podpisym.                                                                                                    | 2008<br>acje:<br>stadają zgod<br>destructiym<br>stadach kom<br>ję obowłązuj<br>y Szkolnej i L   | Zgode<br>szkoła<br>ię rodzie<br>drukiem<br>unikatu<br>jący Reg<br>Josaliady                     | ów lub opiek<br>w SILS). W z<br>SZS w sprzwi<br>damin współ<br>(). Potwierdzi                | Tak<br>unów prawnych na us<br>awodach prawo starti<br>is dopaszczenia uczn<br>izawodalciwa Sportor<br>am prawdziwość dany | iział w zo<br>a mają w<br>lów do za<br>vego SZS<br>ych zawa                      | Szachy<br>swołach i przetwarzan<br>czelowiejce bez dołati<br>s oraz regularnicy Wej<br>etych w formularze zg                                                                | test<br>de danych<br>cowych badań<br>swódzkie (Igrzyska<br>loszeniowym                      |
| 1<br>Dod<br>itarti<br>sobe<br>ekar<br>itae<br>itae<br>itae<br>itae | nnnnnn jasiu<br>latkowe inform<br>ujey uzniowiste p<br>wych-(njednie z zan<br>skich, zgodnie i za z<br>kich, zgodnie i za z<br>kich, zgodnie i za<br>skich, zgodnie i za<br>kich, zgodnie i za<br>skich, zgodnie i za<br>skich, zgodnie i z<br>skich, zgodnie i z<br>skich, zgodnie i z<br>skich, zgodnie i z<br>skich, zgodnie i z<br>skich, zgodnie i z<br>skich, zgodnie i z<br>skich, zgodnie i z<br>skich, z<br>skich, z | 2008<br>aacje:<br>astadają zpod<br>deszczonym i<br>swadach kom<br>ję obowtązuj<br>Szkołnej i L  | Zgodę<br>szkoła<br>ię rodzie<br>drukiem<br>unikatu<br>jący Reg<br>Josaliady                     | y posiada<br>i<br>w lub opiek<br>w SIS). W z<br>SZS w sprew<br>slamin wobi<br>clamin wobi    | Tak<br>uniw prawnych na u<br>awodach prawo starb<br>ie dopaszczenia uczn<br>izawodzichwa Sportor<br>am prawdziwość dany   | -<br>tztał w za<br>z mają so<br>ków do za<br>wego 525<br>vch zawa<br>(pi         | Szachy<br>wodach i przetwarza<br>czalowie/co bez dołat<br>wodów szkołnych<br>oraz regulanicy Wej<br>rtych w formularze zg<br>rtych w formularze zg<br>eczątka i podpis      | test<br>de danych<br>icewych badań<br>ewidzkie (igrzyska<br>loszeniowym<br>dyrektora szkoły |
| 1<br>Dod<br>itarb<br>sobe<br>skar<br>iklad<br>take                 | nnnnnn jasiu<br>latkowe inform<br>ujący uczniowiele p<br>wych-(zgodnie i za z<br>lając podpiej akcepter<br>ukłeć, zgodnie i za z<br>lając podpiej akcepter<br>ukłeć, zgodnie i za z<br>lając podpiej akcepter<br>ukłeć za statu<br>ukłeć za statu<br>nowak (podpis)                                                                                                    | 2008<br>aacje:<br>asiadają zpod<br>dost.comym.<br>sadach.kom<br>do obovtązuj<br>Szkolnej i L    | Zgodę<br>szkoła<br>ię rodzie<br>drukiem<br>unikatu<br>jący Reg<br>icealiady                     | e posiada<br>i<br>św lub opiek<br>SZS w sprzed<br>slamin wpśł<br>jamin wpśł<br>jamin wpśł    | Tak<br>uniw prawnych na w<br>awodach prawo startu<br>ie dopaszczenia u czn<br>izawodalctwa Sporto<br>am prawdziwość dany  | -<br>tztał w za<br>i mają w<br>kiw do za<br>wego SZS<br>cch zawa<br>(pia         | Szachy<br>wedach i przetwarza<br>czniowieco bez dołati<br>wedów szkołnych<br>oraz regulanity Wej<br>rłych w formularze zg<br>eczątka i podpis                               | test<br>ie danych<br>iowych bodań<br>ewidzkie (Igrzyska<br>ioszeniowym<br>dyrektora szkoł   |
| 1<br>Dod<br>sobe<br>skar<br>iskar<br>iskar<br>iskar<br>jan         | nnnnnn jasiu<br>latkowe inforn<br>ujęcy uczniowiejce p<br>wych-(godnie z zan<br>skich, zgodnie i na<br>skich, zgodnie i na<br>skich, zgodnie i na<br>ujące podpiywakospia<br>i, Igrzyska Miedziej<br>orgczzym podpisem.                                                                                                    | 2008<br>nacje:<br>ostadają zgod<br>ieserconym<br>wadach kom<br>y Szkolnej i L                   | Zgodę<br>szkoła<br>są rodzie<br>drukim<br>piery Reg<br>sienaliady                               | e posiada<br>i<br>w lub opiek<br>w SRS). W n<br>SZS w spraw<br>olamin wspił<br>"Potwierdz    | Tak<br>unów prawnych na so<br>awodach prawo starti<br>ie dopaszczenia uczu<br>izzwednictwa Sportov<br>am prawdziwość dany | ,<br>innaja w zo<br>maja w<br>ise do z<br>wego SZS<br>vego SZS<br>ch zawa<br>(pá | Szachy<br>wodach i przetwarza<br>czałowiejce bez dolati<br>wodów szkolnych,<br>i oraz regulanizy Woj<br>rtych w formularze zg<br>rtych w formularze zg<br>eczątka i podpis  | test<br>de danych<br>inwych balań<br>wwódzkie (Igrzyska<br>hozeniowym<br>dyrektora szkoł    |
| 1<br>Dod<br>start<br>sebs<br>skar<br>skar<br>skar<br>jan           | nnnnnn jasiu<br>latkowe inforn<br>ujący uczniowiejce p<br>wych-(godnie z zan<br>skich, zgodnie i za<br>skich, zgodnie i za<br>skich, zgodni z<br>s    | 2008<br>nacje:<br>osladają zgod<br>deser.comym.<br>sadach kom<br>go obwitarzi<br>y Szkolnej i L | Zgodę<br>szkoła<br>sy rodzie<br>drukiem<br>unikatu<br>unikatu<br>unikatu<br>sy Reg<br>Joratiudy | e posiada<br>i<br>w lub opiek<br>w SES). W z<br>SZS w sprawt<br>inhim wysłk<br>(). Potwierdz | Tak<br>unów prawnych na se<br>awodach prawo starti<br>ie dopaszczenia ucm<br>izwedzitwość dazy                            | -<br>a mają so spisowa so<br>iśw do zy opo 5255<br>rch zawa<br>(pi               | Szachy<br>wodach i przetwarza<br>czałowiele bez dołati<br>wodów szkolnych.<br>i oraz regularnicky Wej<br>rtych w formularze zg<br>etych w formularze zg<br>eczątka i podpis | test<br>de danych<br>inweidzkie (Igrzyska<br>inszeniowym<br>dyrektora szkoły                |

Tylko tak wygenerowane zgłoszenie (oraz podpisane przez dyrektora i nauczyciela) będzie obowiązujące podczas rozgrywek szczebla powiatowego, półfinałów i finałów wojewódzkich. – Składamy je u organizatora w wersji papierowej.

Ważne! Dobrze jest wpisać większą ilość uczestników, ponieważ nie będzie można dopisać zawodnika po terminie zgłoszeń. (np. do koszykówki zgłaszamy 12 uczniów zgodnie z regulaminem, ale do systemu SRS możemy dopisać jeszcze dodatkowych rezerwowych np. 3-5) którzy mogą ew. zastąpić ich w dniu wyjazdu na zawody. Nikt z poza zgłoszonych w systemie uczniów do danych zawodów nie może wystartować w danej imprezie. Większa baza ułatwi i przyśpieszy generowanie Waszego zgłoszenia do konkretnych zawodów.

Zgoda rodziców - Obowiązuje formularz zgody rodziców zawarty portalu srs.szs.pl

Nie ma obowiązku zostawiania ich organizatorowi zawodów. Potrzebne dla organizatora dane znajdują się na zgłoszeniu do zawodów.

W okienku "dokumenty dla nauczycieli" można znaleźć także inne informacje, kalendarz zawodów lub formularze niezbędne do udziału lub obsługi zawodów.

Ze względu na RODO baza danych (dane uczestników i nauczycieli) każdego konta szkoły po danym roku szkolnym będzie czyszczona. W nowym roku szkolnym uczestników i nauczycieli trzeba będzie wpisać.

Warszawa, 17.07.2024 r.

Szkolny Związek Sportowy